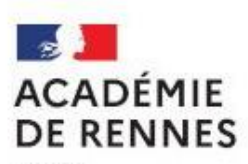

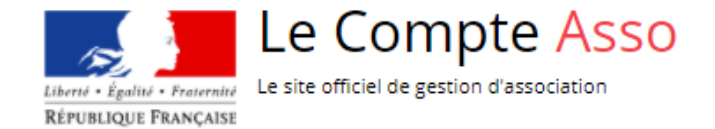

Liberté Égalité Fraternité

## **FDVA 2 – Bretagne** Comment télécharger son arrêté

d'attribution de subvention 2023?

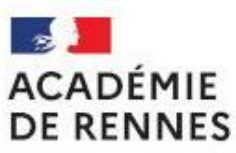

Liberté Égalité Fraternité

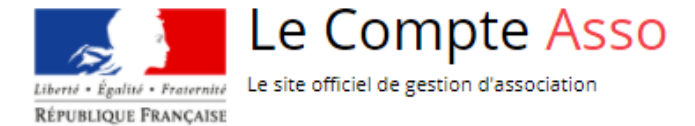

## A partir de la page d'accueil Le Compte Asso

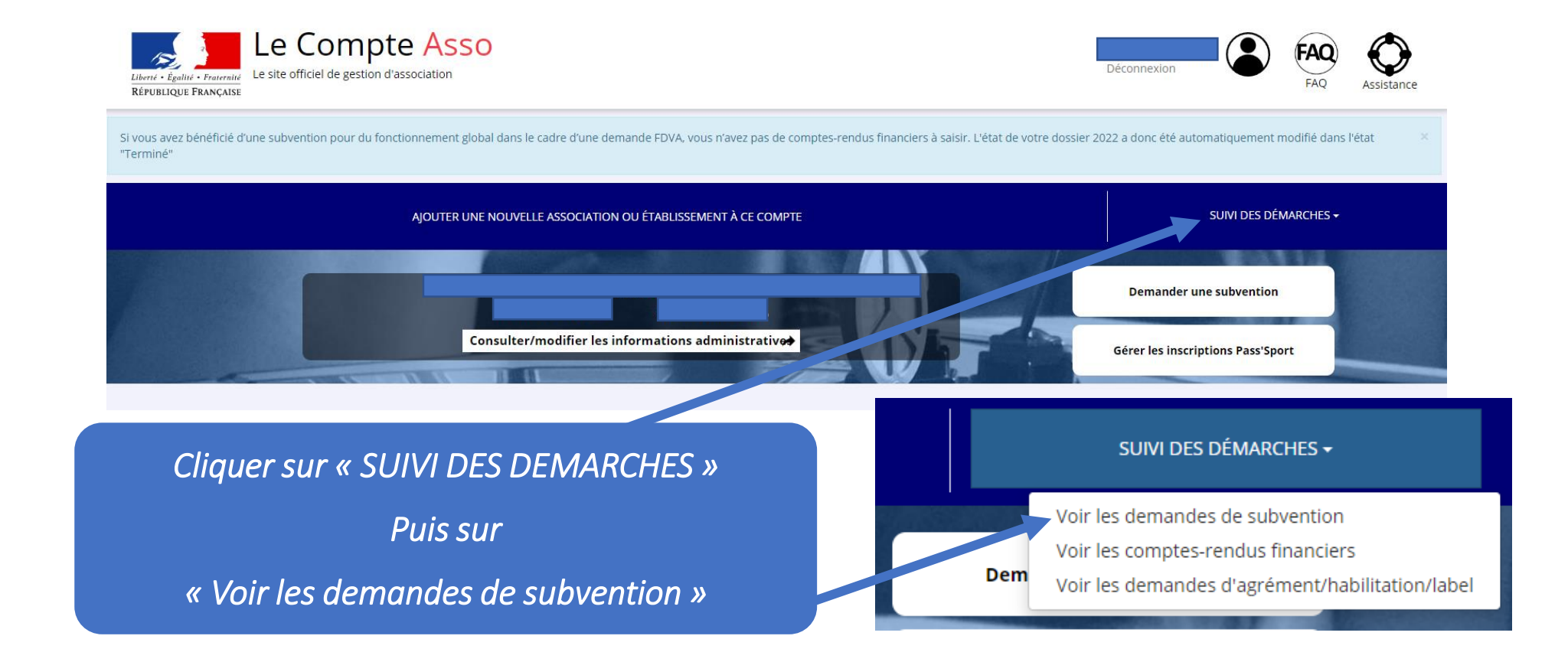

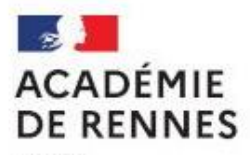

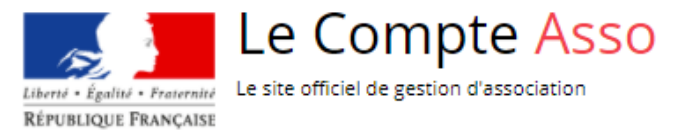

Liberté Égalité Fraternité

| mandeur<br>pe de subvention | Fonds de développement de<br>associative - Financement gl<br>nouveau(x) projet(s) innovar | e la vie <b>Complétude</b> complet<br>lobal- <b>Dernière mise à jour</b> 27/11/2023 16h54<br>nt(s) <b>Dernier utilisateur</b> |
|-----------------------------|-------------------------------------------------------------------------------------------|----------------------------------------------------------------------------------------------------|
| Suivi de l'instruction d    | le la demande                                                                             |                                                                                                    |
| Service instructeur         | DD29                                                                                      | Etat Payé, en attente des comptes-rendus financiers                                                                           |
|                             |                                                                                           |                                                                                                    |
| Type: toBeDefi              | ined                                                                                      | Cliquer pour télécharger l'arrêté de subvention                                                                               |
| Type: toBeDef               | ined<br>Jx étapes du dossier                                                              | Cliquer pour télécharger l'arrêté de subvention                                                                               |